1. Log into your Fundraising Center

|                                                                                                    | Login ▶                  |
|----------------------------------------------------------------------------------------------------|--------------------------|
| About Fundraising Resources FAQs                                                                                                    | 😚 Give to a fundraiser 🕨 |
| <ol> <li>Click on Personal page or Team page (only Team Captains have a Team page Photos/Video</li> </ol>                                                                                                    | page). Click on          |
| Home Email Progress Personal page                                                                                                    | English (United States)  |
| Edit Your Personal Fundraising Page (View Personal Page)                                                                                                    | Content                  |
| Personal Page URL: (URL Settings)<br>http://www.bethematchfoundation.org/site/TR/TBTM/Foundation?px=3337948&pg=personal&fr_id=3730                                                                                                    | Photos/Video             |
| This page is Public                                                                                                    |                          |
| Title                                                                                                    |                          |
| Welcome to My Personal Page                                                                                                    |                          |
| Body                                                                                                    |                          |
| ABC Font family - Font size - A - 🥸 - 🎬                                                                                                    |                          |
| B / ∐   ₩ 美 美 美 美 注 注 ( # ( # ) ) (*                                                                                                    |                          |
| I have teamed up with Be The Match to raise money with my Wedding to Neil Kenneth because I feel passionate about saving lives!                                                                                                    | ·                        |
| Your gift will help add new potential marrow donors to the registry, assist patients with uninsured costs and fund<br>innovative research to improve transplant outcomes.                                                                                                    |                          |
| Did you know?<br>A marrow transplant can be a life-saving treatment for more than 70 diseases including leukemia, lymphoma and sickle co<br>Seventy percent of patients do not have a matching donor in their family. They depend on Be The Match to find unrelated<br>donors and receive the transplant they need. | cell.<br>d               |
| Please help me reach my fundraising goal by making a tax-deductible contribution. 100% of the event proceeds help add<br>new potential marrow donors to the registry, help patients struggling with uninsured costs and fund research. Every dollar<br>counts.                                                      | d                        |
| s                                                                                                    | Save                     |
|                                                                                                    |                          |

3. You will be able to add up to 2 photos and one video here (only Personal pages have this option). Click on Browse. Find the photo you want from your computer. Save/Upload

| Home Email Progress Personal page                                                                                                    | English (United States) |
|----------------------------------------------------------------------------------------------------|-------------------------|
| Photos/Video                                                                                                    | Content                 |
| No image                                                                                                    | Photos/Video            |
| Save/Upload       Images must be .gif, .jpg or .png files.       Browse       No image                                                                                                    |                         |
| Save/Upload         Note: Not all page layouts support two photos. You might need to change your page layout if you do not see your second photo.         (e.g. http://www.youtube.com/watch?v=3eZTh94Fapg) |                         |
| Save                                                                                                    |                         |

## NOTE: The maximum acceptable file size for each photo is 4 MB.

If your photo was uploaded correctly you will see this

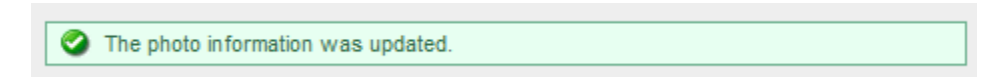

To add a video, enter the URL and hit Save

| (e.g. http://www.youtube.com/watch?v=3eZTh94Fapg) |
|---------------------------------------------------|
| http://www.youtube.com/watch?v=3eZTh94Fapg        |
| Save                                              |

## If it saved correctly you will see this

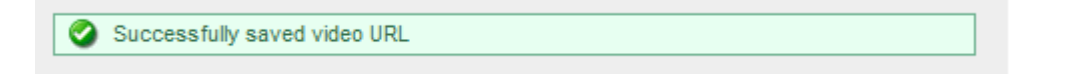

For video content, please visit our YouTube channel at www.youtube.com/bethematch.